# 1.Se connecter :

Si vous avez **déjà récupéré votre profil** sur la plateforme que nous utilisons depuis le début de l'année 2023,

- connectez-vous en utilisant le lien suivant : <u>https://app.initlive.com/web-admin/app/#/home#main-dashboard</u>
- Veuillez mettre la page en français (FR) en haut à droite avant de vous connecter

## OU

Si vous n'avez pas encore récupéré votre profil sur la nouvelle plateforme,

- Utilisez ce lien : <u>https://app.initlive.com/web-admin/app/#/join-</u> party?k=ix7z915r2ealfs&select\_language
- Cliquez sur inscription et entrez votre adresse courriel.
- La plateforme reconnaitra que vous avez déjà un profil et vous demandera de créer un mot de passe.
- Voici une vidéo qui explique la procédure : 🖆 Récupérer son profil

#### 2.Sélectionner l'événement

Sur la page d'accueil de votre profil, cliquez sur nouvelles possibilités d'inscription ou sur l'icône de loupe pour voir les événements ouverts à l'inscription,

- Cliquez sur l'événement qui vous intéresse,
- Cliquez sur s'inscrire à l'événement.

#### **3.Créer votre horaire**

#### Étape 1 :

- Répondez aux 2 questions qui s'affichent
- Cliquez sur suivant.

**Étape 2 :** Vous verrez la liste des postes de bénévolat disponibles. En passant votre souris sur les postes proposés,

- Cliquez sur le bouton "Détails" pour voir la description du poste.

# Étape 3 :

- Cliquez sur le petit carré blanc du poste que vous voulez faire pour mettre un crochet et le sélectionner.
- Une fois vos postes sélectionnés, vérifiez votre choix dans votre panier (au bas de la page)

- Appuyez sur Inscription complète.

Un message d'inscription complétée ainsi que votre horaire s'afficheront au bas de la page. Vous pourrez vous l'envoyer par courriel à cet endroit. Si aucun horaire n'apparait à cette étape, c'est que vous n'avez sélectionné aucun poste et donc n'êtes pas inscrit à l'événement.

Voici une vidéo pour vous aider en cas de besoin : 🖆 Créer mon horaire de bénévolat

## 4.Consulter votre horaire

Une fois le processus d'inscription complété, vous pourrez aller dans la section mes quarts (icône d'horloge) pour voir les quarts de bénévolat auxquels vous êtes inscrit. Vous trouverez plusieurs informations concernant votre poste directement sur votre horaire.

Voici une courte vidéo sur les différentes sections de la plateforme : Présentation de la plateforme

### 5.Détail d'implication

Vous recevrez un courriel quelques jours avant l'événement avec tous les détails supplémentaires à connaître pour votre implication avec nous.